# TALLER SR – PRÁCTICA 53 – WIFI – Instalar dashboard UniFi en Microsoft Windows + Adoptar AP UniFi6-Pro

| NÚMERO DE GRUPO | FUNCIÓNS                   | Apelidos, Nome |
|-----------------|----------------------------|----------------|
|                 | Coordinador/a:             |                |
|                 | Responsable Limpeza:       |                |
|                 | Responsable Documentación: |                |

## ESCENARIO: Dashboard UniFi + Adoptar AP UniFi6-Pro

Host A: ∈ Rede Local MAC filtrada (sen/con acceso) Cliente DHCP ⊃ Máquina virtual

AP UniFi6-Pro + PoE GRUPOX, onde X é o número do GRUPO

Adaptador USB-RJ45

### Máquina virtual Microsoft Windows(Dashboard UniFi):

⊂ Host RAM ≤ 2048MB CPU ≤ 2 PAE/NX habilitado Rede: NAT(IP/MS: 10.0.2.15/24) → Indicar MAC Address → Bridge(IP/MS acceso a Internet) Disco duro: Windows amd64

#### Prerrequisitos Dashboard UniFi: JDK 11, Account Ubiquiti

o GRUPO Host A Dashboard UniFi Bridge https://IP:8443 http://IP:8080 PoE AP UniFi - GrupoX sshd → ubnt/ubnt (Pre-Adopt)

Rede Local

LIMITACIÓN DE RESPONSABILIDADE O autor do presente documento declina calquera responsabilidade asociada ao uso incorrecto e/ou malicioso que puidese realizarse coa información exposta no mesmo. Por tanto, non se fai responsable en ningún caso, nin pode ser considerado legalmente responsable en ningún caso, das consecuencias que poidan derivarse da información contida nel ou que esté enlazada dende ou hacia el, incluíndo os posibles erros e información incorrecta existentes, información difamatoria, así como das consecuencias que se poidan derivar sobre a súa aplicación en sistemas de información reais e/ou virtuais. Este documento foi xerado para uso didáctico e debe ser empregado en contornas privadas e virtuais controladas co permiso correspondente do administrador desas contornas.

| Material necesario                                                                                                    | Práctica: WIFI – Instalar dashboard UniFi en Microsoft<br>Windows + Adoptar AP UniFi6-Pro                                                                                                    |
|----------------------------------------------------------------------------------------------------|----------------------------------------------------------------------------------------------------|
| <ul> <li>[1] Quick Start U6-Pro</li> <li>[2] Produto UniFi6-Pro</li> <li>[3] Vídeo: Configuración UniFi6-Pro</li> <li>[4] Protección IP</li> <li>[5] Vídeo: Soluciona tus problemas<br/>con el WIFI. Unifi</li> <li>[6] Práctica 1</li> <li>[7] Software UniFi Network Setup</li> <li>[8] JDK 11</li> <li>[9] Ubiquiti Account Register</li> <li>[10] URL dashboard UniFi</li> <li>[11] UniFi Network - Required Ports<br/>Reference</li> </ul> | <ul> <li>(1) Prerrequisitos: [6], [8] e [9]</li> <li>(2) Entrega/Revisión material necesario para a práctica:<br/>Figuras 1 e 2</li> <li>(3) Instalación dashboard AP UniFi6-Pro:</li> <li>a) Conectar host A do alumnado ao switch.</li> <li>b) Host A alumnado: <ol> <li>Crear máquina virtual coa rede en modo "NAT"</li> <li>Arrancar máquina virtual.</li> <li>Descargar [7] e [8]</li> <li>Instalar [8]</li> <li>Crear conta Ubiquiti [9]</li> <li>Instalar [7]</li> <li>Instalar [7]</li> <li>Vi. Apagar máquina virtual. Configurar rede modo "Bridge"</li> <li>Viii. Conectar AP + PoE + Switch.</li> <li>Ix. Dashboard: UNIFI DEVICES → Adoptar AP UniFi6-Pro</li> </ol> </li> </ul> |

Internet

## **Procedemento:**

(1) AP UniFi6-Pro: Comprobación

(a) Entrega/Revisión material necesario para a práctica:

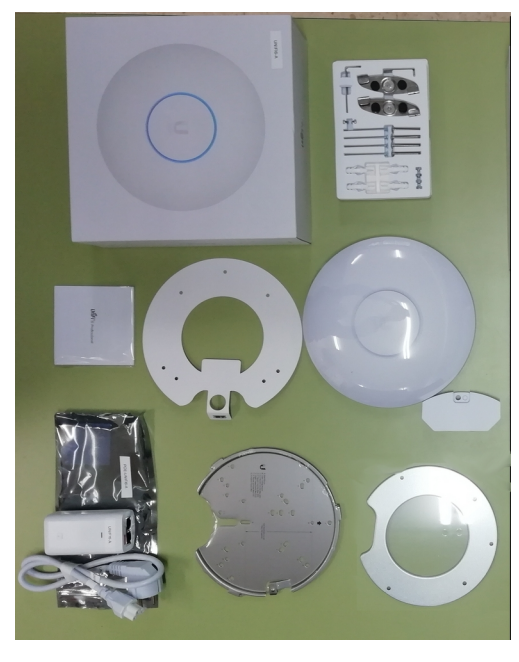

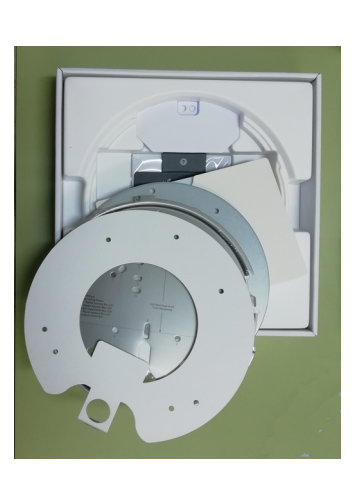

Figura 1: Unboxing AP

Figura 2: Unboxing AP

- (b) Avisar ao docente para a revisión.
- (2) AP UniFi6-Pro: Características
  - (a) Acceder a [2] e cubrir a Táboa1 (UniFi6-Pro.Características).
  - (b) Definir/Explicar as características cubertas da táboa anterior.
  - (c) Avisar ao docente para a revisión.
- (3) Conectar o host A de alumnado ao segmento de rede da aula taller:
  - (a) Conectar a regleta á corrente eléctrica na vosa zona de traballo.
  - (b) Conectar o switch á regleta.
  - (c) Conectar o switch á roseta da aula.
  - (d) Conectar o adaptador RJ45-USB ao host A do alumnado.
  - (e) Conectar o adaptador RJ45-USB ao switch.
- (4) Configurar o AP UniFi6-Pro [3] [5]:
  - (a) HostA alumnado:
  - i. Xerar unha máquina Virtual MS Windows 10/11 (64-bit) coa seguinte configuración:
  - (1) RAM ≥ 2048MB
  - (2) CPU ≥ 2
  - (3) PAE/NX habilitado
  - (4) Rede: Soamente unha tarxeta activada en modo NAT
  - (5) Sistema operativo instalado: Windows amd64
  - ii. Abrir unha consola e executar:

> systeminfo #Amosar información de configuración detallada sobre o equipo e o seu sistema operativo > ipconfig /all #Amosar a configuración TCP/IP completa de todas as interfaces de rede.

- iii. Indicar cal é a configuración de rede que recibe a máquina virtual: Cubrir a Táboa2 (MV. Configuración de rede).
- iv. Avisar ao docente para revisión.

#### Descargar o software de configuración do AP(Windows) dende [7]: ٧.

| Ubiquiti   Software Down<br>SILENCIADO | × +                                                     |                           |              |  |  |  |  |  |  |  |  |  |
|----------------------------------------|---------------------------------------------------------|---------------------------|--------------|--|--|--|--|--|--|--|--|--|
| $\leftarrow \rightarrow \ \texttt{C}$  | O A https://www.ui.com/download/releases/network-server |                           |              |  |  |  |  |  |  |  |  |  |
|                                        | UniFi Network Server                                    | Date                      | File         |  |  |  |  |  |  |  |  |  |
|                                        | V 7.4.156 (Linux)                                       | 31 May 2023 Release Notes | [↓] Download |  |  |  |  |  |  |  |  |  |
|                                        | V 7.4.156 (MacOS)                                       | 31 May 2023 Release Notes | [↓] Download |  |  |  |  |  |  |  |  |  |
|                                        | V 7.4.156 (Windows)                                     | 31 May 2023 Release Notes | [↓] Download |  |  |  |  |  |  |  |  |  |
|                                        | V 7.3.83 (Windows)                                      | 6 Feb 2023 Release Notes  | [↓] Download |  |  |  |  |  |  |  |  |  |
|                                        | V 7.3.83 (MacOS)                                        | 6 Feb 2023 Release Notes  | [↓] Download |  |  |  |  |  |  |  |  |  |
|                                        | V 7.3.83 (Linux)                                        | 6 Feb 2023 Release Notes  | [↓] Download |  |  |  |  |  |  |  |  |  |
|                                        | V 7.2.97 (Windows)                                      | 6 Feb 2023 Release Notes  | [↓] Download |  |  |  |  |  |  |  |  |  |

vi. Instalar o software descargado. Seguir os pasos indicados. (NOTA1: Neste procedemento os prerrequisitos non están realizados. No caso contrario, no procedemento descrito non ter en conta a instalación de JDK 11[8] e creación da conta Ubiquiti[9]). Substituír onde corresponda X polo número do GRUPO.

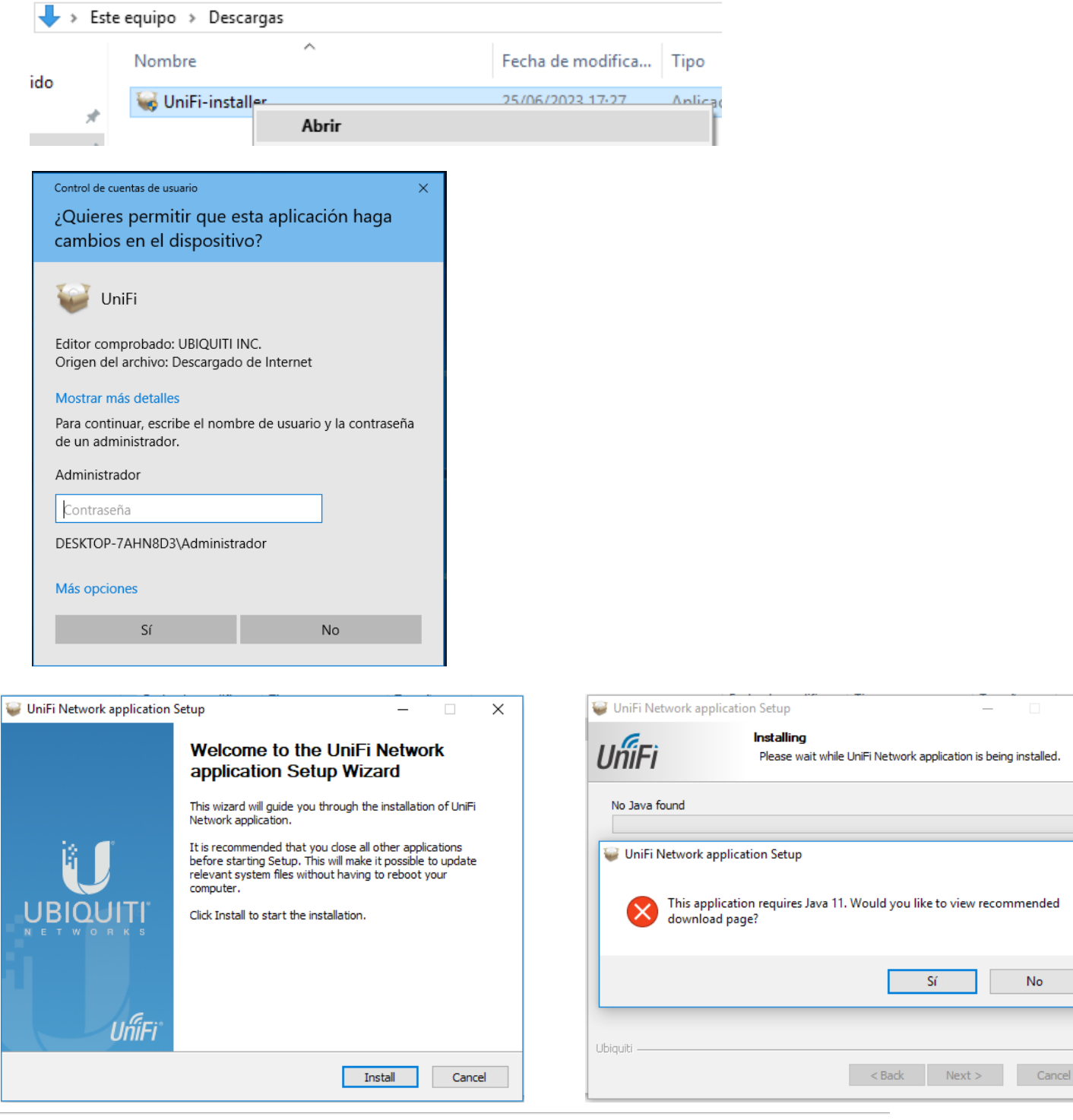

No

O A https://learn.microsoft.com/es-es/java/openjdk/download#openjdk-11

# Filtrar por título Microsoft Build de OpenJDK Información general Obtención del software Descarga del JDK Instalación del JDK Imágenes del contenedor

Direcciones URL de vanidad para las

- Más información
  - Entornos de ejecución de Java con jlink

Razones para pasarse a Java 11

versiones principales

Transición de Java 8 a Java 11

Transición de Java 7 a Java 8

JDK Flight Recorder y Mission Control

Seguridad y criptografía

```
Sonorte técnico
```

OpenJDK 11

# **OpenJDK 11.0.19 LTS | Ver versiones anteriores**

| Plataforma | Architecture | Тіро   | Vínculo de descarga                           | Otros<br>archivos   |
|------------|--------------|--------|-----------------------------------------------|---------------------|
| x64        |              |        |                                               |                     |
| Alpine     | x64 (musl)   | Tar.gz | microsoft-jdk-11.0.19-alpine-<br>x64.tar.gz ௴ | sha256 앱 /<br>sig 앱 |
| Linux      | x64          | Tar.gz | microsoft-jdk-11.0.19-linux-x64.tar.gz ≌      | sha256 앱 /<br>sig 앱 |
| macOS      | x64          | pkg    | microsoft-jdk-11.0.19-macOS-<br>x64.pkg 앱     | sha256 앱            |
| macOS      | x64          | Tar.gz | microsoft-jdk-11.0.19-macOS-<br>x64.tar.gz ௴  | sha256 앱 /<br>sig 앱 |
| Windows    | x64          | msi    | microsoft-jdk-11.0.19-windows-<br>x64.msi 앱   | sha256 앱            |

> certutil -hashfile microsoft-jdk-11.0.19-windows-x64.msi SHA256 #Comprobar o checksum
para verificar a descarga.

> type microsoft-jdk-11.0.19-windows-x64.msi.sha256sum.txt #Ver o contido para verificar o checksum da descarga. Se os checksums deste ficheiro e o checksum saída do comando anterior coincide a descarga non é corrupta e o ficheiro está verificado.

## 🛫 > Este equipo > OpenJDK11 (\\VBoxSvr) (Z:)

| ; | * ^ | Nombre                  |          | Fecha de modifica | Тіро      |     | Tamaño     |
|---|-----|-------------------------|----------|-------------------|-----------|-----|------------|
|   |     | 👸 microsoft-jdk-11.0.19 |          | 25/05/2022 10 10  | D 1 1 147 | ndo | 165.636 KB |
|   |     | microsoft-jdk-11.0.19   | Instalar |                   |           | tex | 1 KB       |
| - |     |                         | -        |                   |           |     |            |

| 🕼 Instalación de Microsoft Build of OpenJDK con Hotspot 11.0 – 🗆 🗙                                                                                                    | 🕼 Instalación de Microsoft Build of OpenJDK con Hotspot 11.0 — 🗌 🗙                                                                                                    |
|----------------------------------------------------------------------------------------------------|----------------------------------------------------------------------------------------------------|
| Asistente para la instalación de Microsoft<br>Build of OpenJDK con Hotspot<br>11.0.19+7 (x64)<br>El Asistente para la instalación instalará Microsoft Build of<br>OpenJDK con Hotspot 11.0.19+7 (x64) en el equipo. Haga<br>dic en Siguiente para continuar o en Cancelar para salir del<br>asistente. | Contrato de licencia para el usuario final<br>Lea detenidamente el siguiente Contrato de licencia<br>GNU GENERAL PUBLIC LICENSE<br>Version 2, June 1991<br>Copyright (C) 1989, 1991 Free Software Foundation, Inc.<br>59 Temple Place - Suite 330, Boston, MA 02111-1307, USA<br>Everyone is permitted to copy and distribute verbatim copies<br>of this license document, but changing it is not allowed.<br>Preamble<br>The licenses for most software are designed to take away your freedom<br>to share and change it. By contrast, the GNU General Public License<br>is intended to guarantee your freedom to share and change free<br>softwareto make sure the software is free for all its users. This |
| Atrás Siguiente Cancelar                                                                                                    | Imprimir Atrás Siguiente Cancelar                                                                                                    |

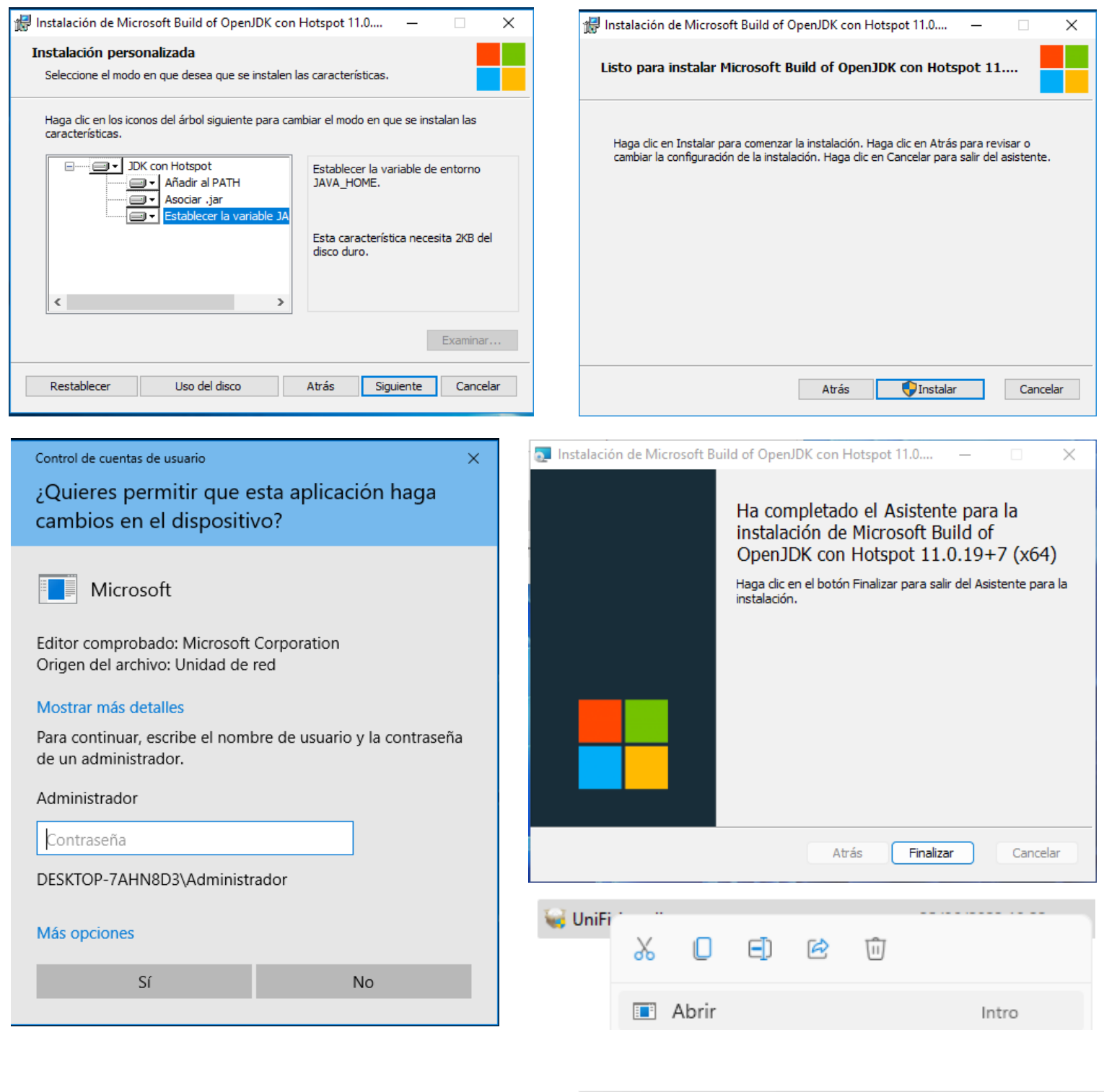

| 🤪 UniFi Network application | Setup — 🗆 🗙                                                                                                    | 💗 UniFi Network applicat | tion Setup $ \Box$ $	imes$                                                    |
|-----------------------------|----------------------------------------------------------------------------------------------------|--------------------------|-------------------------------------------------------------------------------|
|                             | Welcome to the UniFi Network<br>application Setup Wizard                                                                                                    | UniFi                    | Installing<br>Please wait while UniFi Network application is being installed. |
|                             | This wizard will guide you through the installation of UniFi<br>Network application.                                                                                                    | Extract: internet-80@2x. | .png                                                                          |
| i U                         | It is recommended that you close all other applications<br>before starting Setup. This will make it possible to update<br>relevant system files without having to reboot your<br>computer. | Show details             |                                                                               |
|                             | Click Install to start the installation.                                                                                                    |                          |                                                                               |
|                             |                                                                                                    |                          |                                                                               |
| UĥiFi                       |                                                                                                    | Ubiquiti                 |                                                                               |
|                             | Install Cancel                                                                                                    |                          | < Back Next > Cancel                                                          |

|                                                 | Completing the UniFi Network<br>application Setup Wizard<br>UniFi Network application has been installed on your         |                                                          |
|-------------------------------------------------|----------------------------------------------------------------------------------------------------|----------------------------------------------------------|
| 14. 🗨                                           | Click Finish to close this wizard.                                                                                       |                                                          |
| H H                                             |                                                                                                    |                                                          |
|                                                 | Start UniFi Network application after installation                                                                       |                                                          |
| <b>N</b> RIOUI                                  | 8                                                                                                    |                                                          |
|                                                 | ก็Fi                                                                                                    |                                                          |
|                                                 | < Back <b>Finish</b> Cancel                                                                                              |                                                          |
|                                                 |                                                                                                    |                                                          |
| 🔗 Alerta de seguri                              | dad de Windows                                                                                                    | × 14 KB                                                  |
| Eirowall                                        | de Windows Defender bloqueé algunas                                                                                      | 0 KB                                                     |
| caracter                                        | ísticas de esta aplicación                                                                                               | 5 KB                                                     |
| •                                               |                                                                                                    | 54 KB                                                    |
| Firewall de Windows I<br>todas las redes públic | Defender bloqueó algunas características de OpenJDK Platform binary en<br>as y privadas.                                 | ♥ Ubiquiti UniFi Network application                     |
| <b>~</b> **                                     | Nombre: OpenJDK Platform binary                                                                                          |                                                          |
|                                                 | Editor: Microsoft<br>Ruta de C:\nrogram files\microsoft\idk-11.0.19.7-hotspot\bin                                        | UniFi Network application                                |
|                                                 | acceso: (javaw.exe                                                                                                    | UIIIFI                                                   |
| Permitir que OpenJDK                            | Platform binary se comunique en estas redes:<br>s. como las domésticas o del trabaio                                     |                                                          |
| Nedes privada                                   |                                                                                                    | Copyright © 2005-2022 Ubiquiti Inc. All Rights Reserved. |
| Redes públicas estas redes pú                   | , como las de aeropuertos y cafeterías (no se recomienda porque<br>blicas suelen tener poca seguridad o carecer de ella) | Starting UniFi Network application                       |
| <u>¿Cuál es el riesgo de j</u>                  | permitir que una aplicación pase a través de un firewall?<br>Permitir acceso Cancelar                                    | Launch a Browser to Manage the Network                   |
|                                                 |                                                                                                    |                                                          |

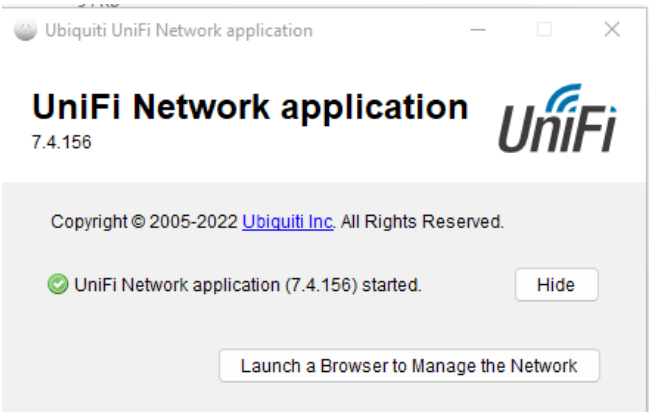

This work is licensed under a Creative Commons Attribution-ShareAlike 4.0 International License

|              | Error de privacidad | x +                                                                                                    |                                                     |
|--------------|---------------------|----------------------------------------------------------------------------------------------------|-----------------------------------------------------|
| $\leftarrow$ | C 🔺 No segur        | uro https://localhost.8443/manage                                                                                                    |                                                     |
|              |                     | <b>Di conceitón no es privada.</b> B posible que los atacantes estén intentando robar tu información de <b>localhost</b> (por ejemplo contraseñas.         NET:ERR_CERT_AUTHORITY_INVALID |                                                     |
|              |                     | Avanzado                                                                                                    |                                                     |
|              |                     |                                                                                                    |                                                     |
|              | Fron de prive       | acidad x +                                                                                                    |                                                     |
|              |                     |                                                                                                    |                                                     |
| <            | G                   | No seguro   https://localhost:8443/manage                                                                                                    |                                                     |
|              |                     |                                                                                                    |                                                     |
|              |                     |                                                                                                    |                                                     |
|              |                     |                                                                                                    |                                                     |
|              |                     | Este servidor no puede demostrar que es localhost; su o                                                                                                    | certificado de seguridad no es de confianza para el |
|              |                     | sistema operativo de tu equipo. Esto puede deberse a u                                                                                                    | n error de configuración o a que un intruso esté    |
|              |                     | interceptando la conexión.                                                                                                    |                                                     |
|              |                     | Continues (here) (as a server)                                                                                                    |                                                     |
|              |                     | Continuar a localnost (no seguro)                                                                                                    |                                                     |
|              |                     |                                                                                                    |                                                     |
|              | https://localhost:  | t8443/setup/ x + — □ ×                                                                                                    |                                                     |
| $\leftarrow$ | C 🔺 No se           | seguro   <del>https</del> ://localhost:844 A <sup>N</sup> ∂ð t͡ <sub>b</sub> t͡≌ @                                                                                                    |                                                     |
|              |                     |                                                                                                    |                                                     |
| Ű            |                     |                                                                                                    |                                                     |
|              |                     |                                                                                                    |                                                     |
|              |                     | Step 1 of 6                                                                                                    |                                                     |
|              |                     | Name Your Network application                                                                                                    |                                                     |
| ſ            |                     | Use a simple name to help differentiate your Network application when managing multiple networks.                                                                                         |                                                     |
| 1            |                     | Network application Name                                                                                                    |                                                     |
|              |                     | Unifi Network - GrupoX                                                                                                    |                                                     |
|              |                     | By selecting this you are agreeing to end user license agreement<br>and the terms of service.                                                                                             |                                                     |
|              |                     | Or restore seturin from backlin                                                                                                    |                                                     |
|              |                     | C. Caterie acter noni adenter                                                                                                    |                                                     |
|              |                     |                                                                                                    |                                                     |
|              |                     | Next                                                                                                    |                                                     |
|              |                     |                                                                                                    |                                                     |
|              |                     |                                                                                                    |                                                     |

# Como se observa no paso 2 é preciso crear conta Ubiquiti [9] para seguir coa configuración, co cal:

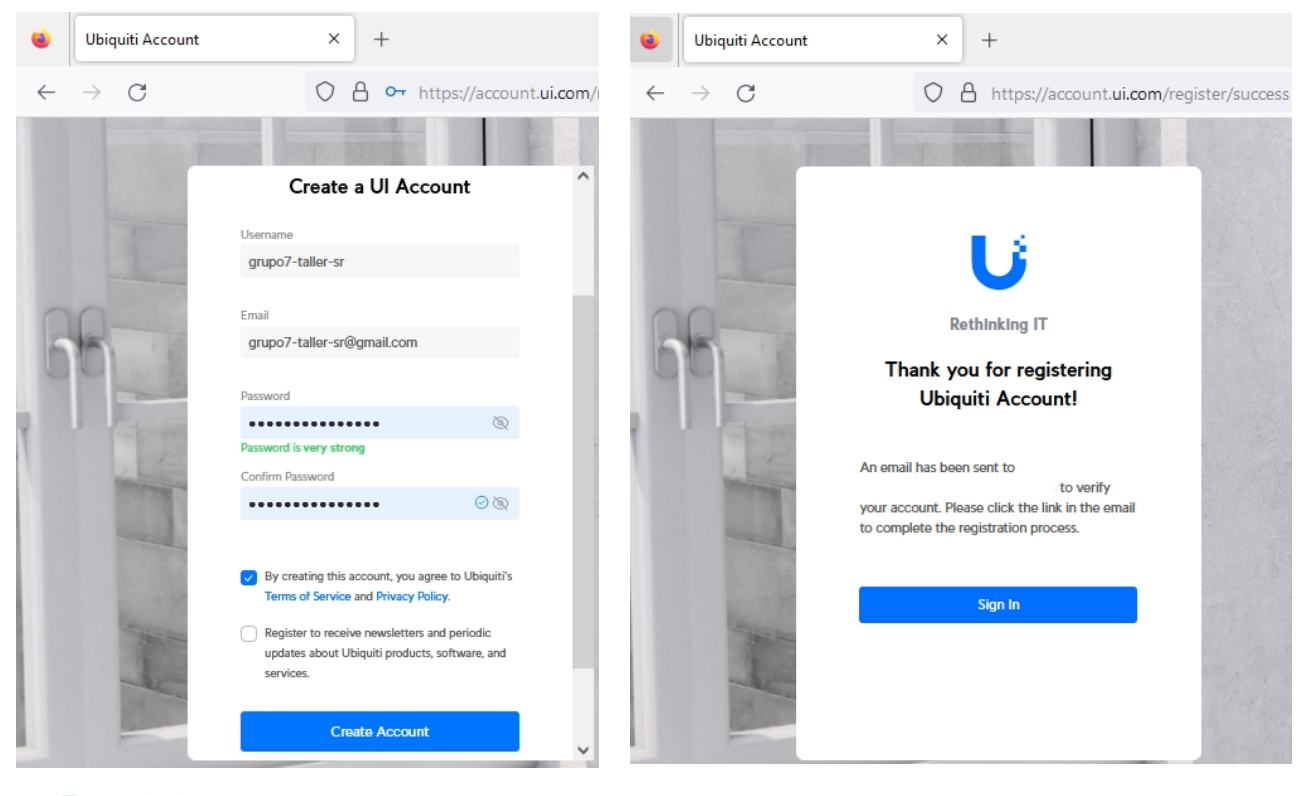

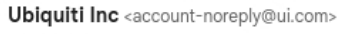

para mí 🔻

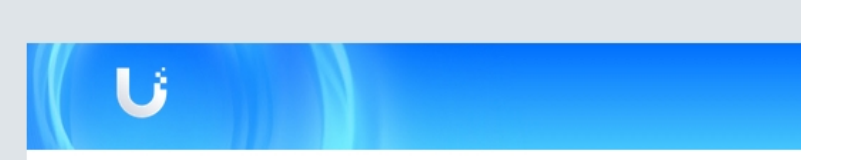

## Almost there!

We've received a request to verify the email address of your Ubiquiti account. To activate your account, please verify your email by clicking the link:

Verify Your Email Address

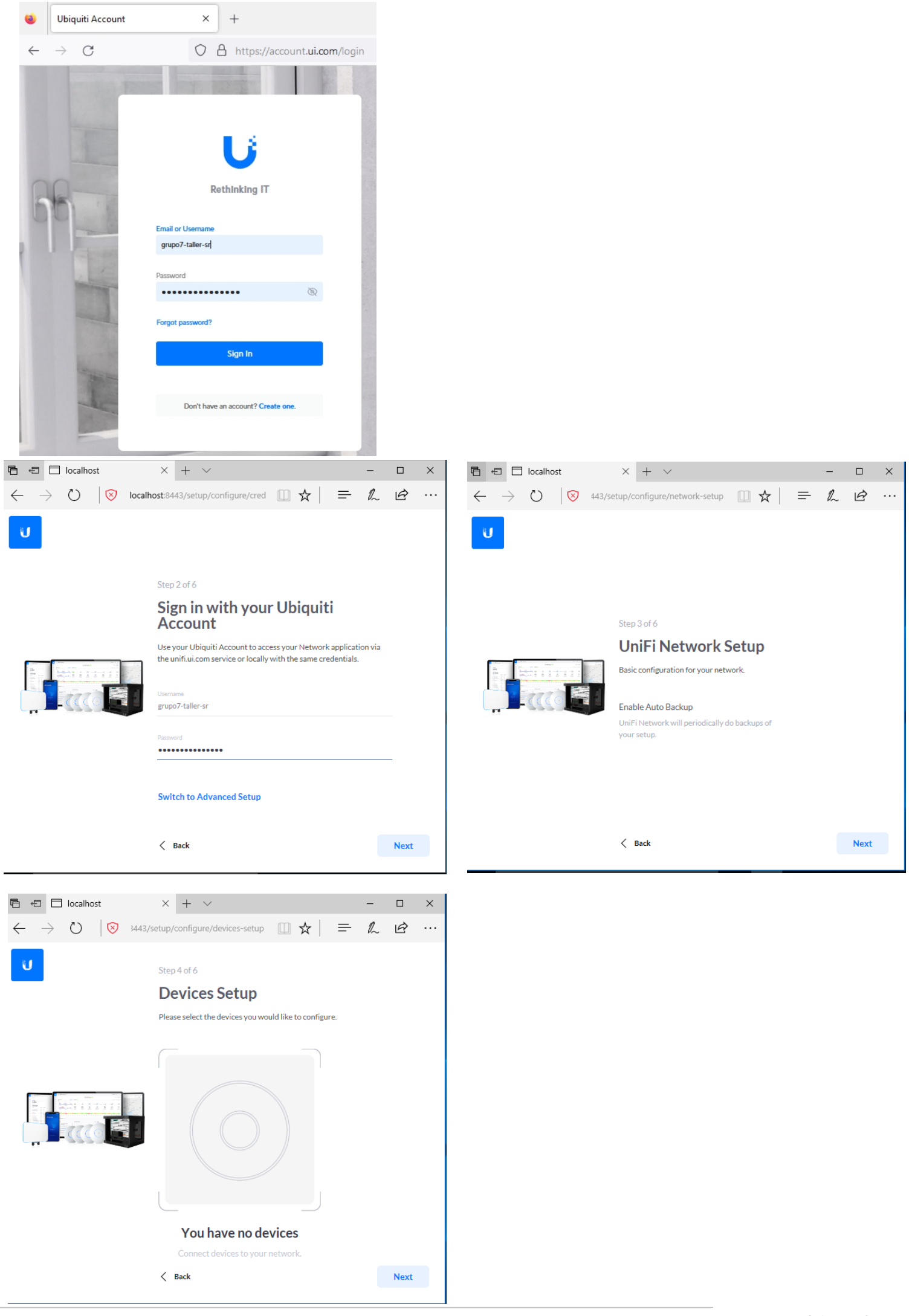

This work is licensed under a Creative Commons Attribution-ShareAlike 4.0 International License

(b) Imos continuar coa instalación (*premer Next*), xa que unha vez se chega ao paso 4 de detección do AP a configurar, poderiamos conectar no mesmo segmento de rede o portátil e o AP mediante o seguinte procedemento:

IMPORTANTE: This equipment (AP) should be installed and operated with minimum distance 20 cm between the radiator and your body.

- i. Conectar o adaptador PoE á regleta.
- ii. Conectar co cableado de rede creado na <u>Práctica 1</u> [6] o adaptador PoE(toma LAN) ao switch.
- iii. Conectar co cableado de rede creado na <u>Práctica 1</u> [6] o AP ao adaptador PoE(toma PoE).

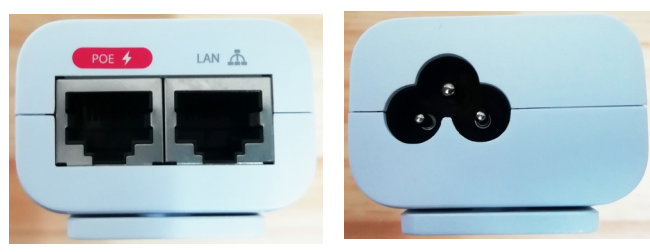

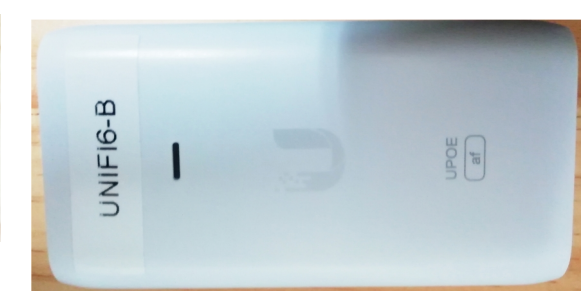

Polo cal, debería detectarse o AP, pero poderemos engadilo posteriormente no dashboard do UniFi Setup.

- (c) Avisar ao docente para a revisión.
- (d) Seguir cos pasos de instalación do software:

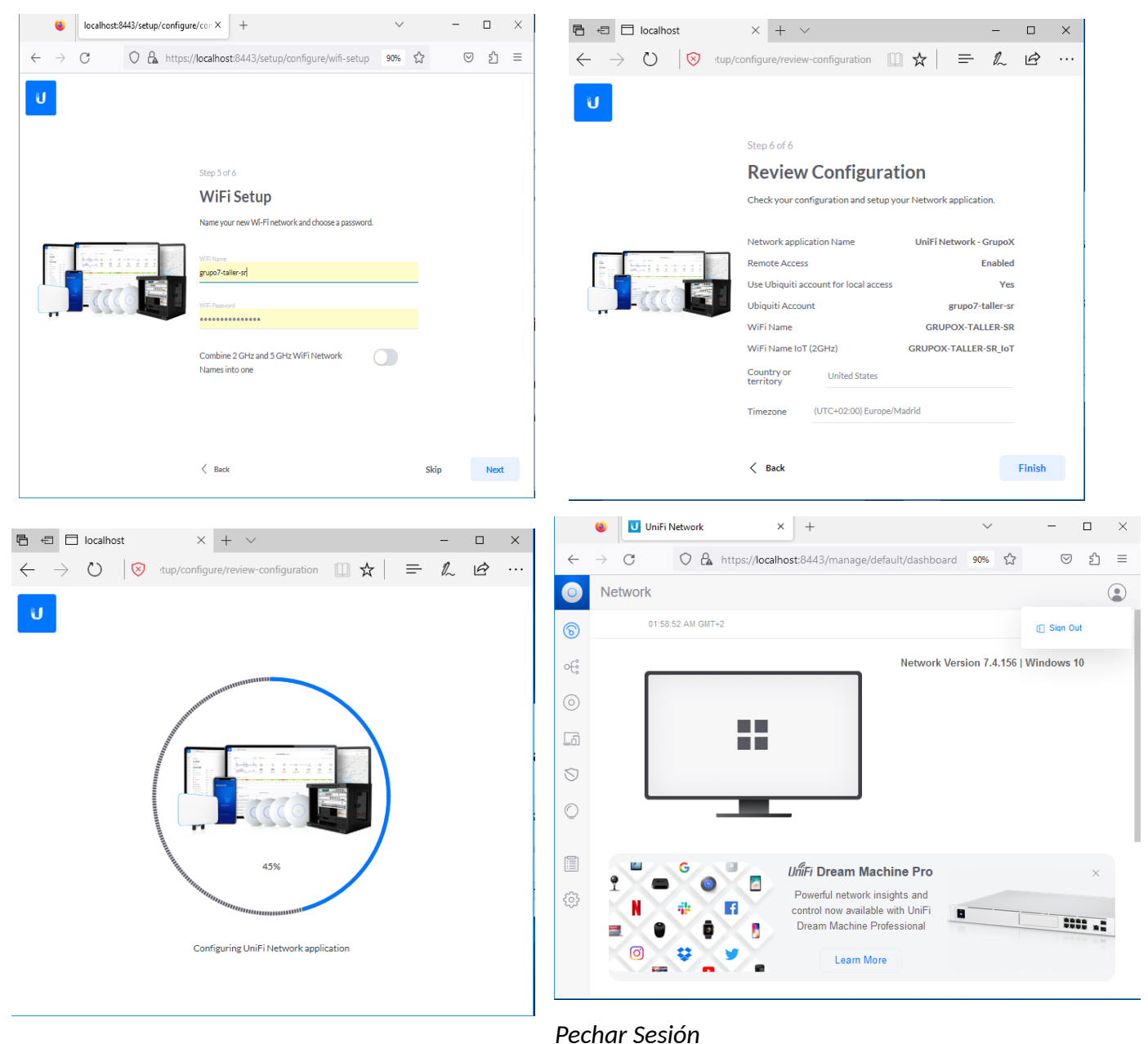

Ricardo Feijoo Costa

(e) Acceder á URL: https://localhost:8443/manage/account/login [10]

|              | ۲             | Ur Ur | niFi Netwo | rk     | ×              | +              | $\sim$       |   | _                  |    | × |
|--------------|---------------|-------|------------|--------|----------------|----------------|--------------|---|--------------------|----|---|
| $\leftarrow$ | $\rightarrow$ | С     | 0          |        | https://local/ | host:8443/mana | ge/accou 909 | ÷ | $\bigtriangledown$ | பி | ≡ |
|              |               |       |            |        |                |                |              |   |                    |    |   |
|              |               |       |            |        |                |                |              |   |                    |    |   |
|              |               |       |            |        | ,              | 6              |              |   |                    |    |   |
|              |               |       |            |        | L              |                |              |   |                    |    |   |
|              |               |       |            | Userna |                | 7.4.150        |              |   |                    |    |   |
|              |               |       |            | grupo  | 7-taller-sr    |                |              |   |                    |    |   |
|              |               |       |            | Passwo | rd             |                |              |   |                    |    |   |
|              |               |       |            | ••••   | •••••          |                |              |   |                    |    |   |
|              |               |       |            |        | <b>Z</b> :     | Remember me 🕕  |              |   |                    |    |   |
|              |               |       |            |        |                | SIGN IN        |              |   |                    |    |   |
|              |               |       |            |        | FOR            | GOT PASSWORD?  |              |   |                    |    |   |

(f) Agora xa podemos configurar AP no dashboard.

|                                                                   | = |
|-------------------------------------------------------------------|---|
| ← → G V A https://localhost:8443/manage/default/dashboard 90% V S | _ |
| Network                                                           |   |
| 12:58:57 AM GMT+2                                                 |   |
| Network Version 7.4.156   Windows 10                              |   |
| $\odot$                                                           |   |
|                                                                   |   |
| $\overline{\mathbb{S}}$                                           |   |
|                                                                   |   |
|                                                                   |   |
| UliFi Dream Machine Pro ×                                         |   |
| Powerful network insights and                                     |   |
| Dream Machine Professional                                        |   |
| 💿 😝 y Learn More                                                  |   |
|                                                                   |   |

- (5) Avisar ao docente para revisión.
- (6) Apagar a máquina virtual, configurar a rede en modo "Bridge", e anotar a súa MAC Address:
   MAC Address →
- (7) Avisar ao docente para proporcionarlle esa MAC Address e solicitar acceso á rede do taller e a Internet.
- (8) Unha vez o indique o docente :
  - (a) Arrancar a máquina virtual.
  - (b) Abrir unha consola e executar:
    - > systeminfo #Amosar información de configuración detallada sobre o equipo e o seu sistema operativo > ipconfig /all #Amosar a configuración TCP/IP completa de todas as interfaces de rede.
  - (c) Indicar cal é a configuración de rede que recibe a máquina virtual: Cubrir a Táboa3 (MV. Configuración de rede).
  - (d) Avisar ao docente para revisión.

(9)

Ricardo Feijoo Costa

Páxina 11 de 16

(10) Para que o dashboard esté en funcionamento e necesario lanzar os servizos UniFi a través do acceso directo do escritorio xerado na súa instalación. E logo acceder á URL [10] unha vez estén lanzados os servizos.

NOTA<sub>2</sub>: Substituír *localhost* pola IP da Táboa3

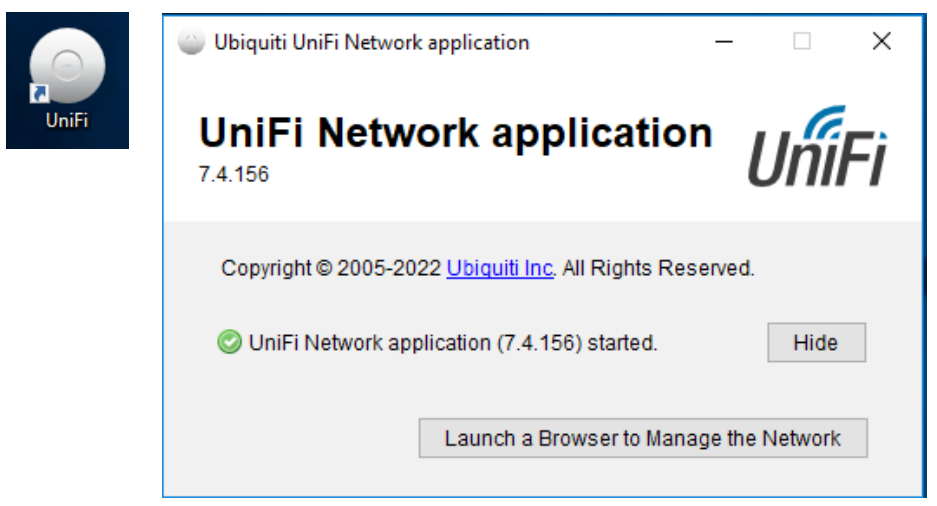

- (11) Adoptar o AP UniFi6-Pro no dashboard:
  - (a) Agora si, realizar o procedemento descrito no paso (4.b)
  - (b) Avisar ao docente para a revisión.
  - (c) (Vídeo [5] 13'15'). Dirixirse no panel lateral esquerdo a UNIFI DEVICES, esperar un tempo e deberá aparecer unha nova fila onde aparece o AP que queremos adoptar. Picar en *Click to Adopt* e logo en *Adopt Device* para adoptar o AP UniFi6-Pro conectado no paso anterior.**(IMPORTANTE: Ver NOTA**<sub>2</sub>**)**

| ۲            | U             | UniFi Netwo                                  | rk >     | × +     |     |                             |            |          |               |            |                     |          |      | $\sim$             | ,                  | -        | ٥    | ×      |
|--------------|---------------|----------------------------------------------|----------|---------|-----|-----------------------------|------------|----------|---------------|------------|---------------------|----------|------|--------------------|--------------------|----------|------|--------|
| $\leftarrow$ | $\rightarrow$ | C A https:// IP :8443/manage/default/devices |          |         |     |                             |            |          |               |            | 67%                 |          |      | $\bigtriangledown$ | பி                 | ≡        |      |        |
| 0            | Netwo         | ork                                          |          |         |     |                             |            |          |               |            |                     |          |      |                    |                    |          |      | ۲      |
| 6            | Q Se          | arch                                         |          |         |     |                             |            |          | UniFi Devices |            |                     |          |      |                    |                    |          |      |        |
| ¢€°          |               | Type A Name                                  | v St     | atus ~  |     | IP Address $\smallsetminus$ | Connection | Network  | t v Experien  | uce v Up   | odate Status $\lor$ | 24HR Usa | ge 🗸 | Download ~         |                    | Upload ~ |      |        |
| 0            | -             | U UU                                         |          |         |     |                             |            |          |               |            |                     |          |      |                    |                    |          |      |        |
|              |               |                                              |          |         |     |                             |            |          |               |            |                     |          |      |                    |                    |          |      |        |
|              |               | •                                            | 🛛 UniF   | i Netwo | ork |                             | ×          | +        |               |            |                     | $\sim$   |      | _                  |                    |          | ×    |        |
|              |               |                                              |          |         |     |                             |            |          |               |            |                     |          |      |                    |                    | _        | ŕ    |        |
| 4            | _             | $\rightarrow$                                | C        | 0       | e,  | https://                    | ID         | :8443/m  | anage/defai   | ult/device | 29                  | 90%      | 5.7  |                    | $\bigtriangledown$ | ട്       | =    |        |
| `            |               | ŕ                                            | <u> </u> | ~       | Las | incipol()                   |            |          | anage, acta   |            |                     |          | ~    |                    | Ŭ                  |          |      |        |
| C            |               | Ne                                           | twork    |         |     |                             |            |          |               |            |                     |          |      |                    |                    |          |      |        |
|              |               |                                              | OII      |         |     |                             |            |          |               |            |                     |          |      |                    |                    |          | •    | ′      |
| G            | _             | 0                                            | Search   |         |     |                             |            |          | niEi Dovico   | e          |                     |          |      |                    |                    |          | _    |        |
| S            | $\mathcal{O}$ | ~                                            | Gearch   |         |     |                             |            | 0        | IIII I Device | .5         |                     |          |      |                    |                    |          | -+   |        |
|              |               |                                              |          |         |     |                             |            |          |               |            |                     |          |      |                    |                    |          |      |        |
| 0            | -0            |                                              | Туре     | Nar     | me  | /                           |            | Status   | $\sim$        |            | IP Ad               | dress    | ~    |                    | Co                 | nnect    | tion | $\sim$ |
|              |               |                                              |          | U6-     | Pro |                             |            | Click to | Adopt         |            |                     |          |      |                    |                    |          |      |        |
| 6            | )             |                                              |          |         |     |                             |            |          |               |            |                     |          |      |                    |                    |          |      |        |
| _            | -             |                                              |          |         |     |                             |            |          |               |            |                     |          |      |                    |                    |          |      |        |

**NOTA**<sub>3:</sub> Se temos problemas á hora de adoptar podemos intentar informar ao AP que o queremos adoptar dende que URL. Así, se conseguimos IP do Access Point (IP<sub>AP</sub>) pero non se adopta accederemos por ssh a esa IP coas credenciais de usuario *ubnt* e contrasinal *ubnt* e executaremos os comandos correspondentes. Exemplo:

```
$ ssh ubnt@IP<sub>AP</sub>
ubnt@IP<sub>AP</sub>'s password: ubnt
# info
```

```
# set-inform https://IP:8443/inform
```

Ricardo Feijoo Costa

|              | ۲             | <b>U</b> U | IniFi Netv  | vork |          | ×       | +                                         | $\sim$         | _      |                    |         | ×     |
|--------------|---------------|------------|-------------|------|----------|---------|-------------------------------------------|----------------|--------|--------------------|---------|-------|
| $\leftarrow$ | $\rightarrow$ | С          | C           |      | https:// | IP      | :8443/manage/default/de                   | evices/pro 67% | 5      | $\bigtriangledown$ | ර       | ≡     |
| 0            | Netwo         | ork        |             |      |          |         |                                           |                |        |                    |         | ۲     |
| 6            | Q Sea         |            |             |      |          |         | UniFi Devices                             | U6-Pro         |        |                    |         | ×     |
| o{°          | 1             | lype 🔨 N   | lame $\vee$ |      | Status   | ~       | IP Address $\scriptstyle{\smallsetminus}$ |                |        |                    |         |       |
| 0            | •             | 0 ι        | J6-Pro      |      | Clickt   | o Adopt |                                           |                |        |                    |         |       |
| 6            |               |            |             |      |          |         |                                           |                | U6-Pro |                    |         |       |
| $\odot$      |               |            |             |      |          |         |                                           | MAC Address    |        |                    |         |       |
| $\odot$      |               |            |             |      |          |         |                                           | IP Address     |        | 192                | 2.168.1 | 1.17  |
| _            |               |            |             |      |          |         |                                           |                |        |                    | Adopt D | evice |
| ľ            |               |            |             |      |          |         |                                           |                |        |                    |         |       |
| 승            |               |            |             |      |          |         |                                           |                |        |                    |         |       |

| $\leftarrow$ | $\rightarrow$ G           | O 🔓 https:// IP :8443, | /manage/default/devices/properties/6 | 0:22:32:af:24:75/overview |       |                | ☆        | ල             |  |
|--------------|---------------------------|------------------------|--------------------------------------|---------------------------|-------|----------------|----------|---------------|--|
| 0            | Network                   |                        |                                      |                           |       |                |          |               |  |
| 6            | Q Search                  |                        | Unil                                 | Fi Devices                |       | U6-Pro         | ×        |               |  |
| ې            | Type $\wedge$ Name $\vee$ | Status $\vee$          | IP Address $ \smallsetminus $        | Connection $\vee$         | Netwc | <i>a</i> ng    | .00      | ŝ             |  |
| $\bigcirc$   | • O U6-Pro                | Updating               | 192.168.1.17                         | -                         | -     | Overview       | Insights | Settings      |  |
| 6            |                           |                        |                                      |                           |       |                | U        |               |  |
| $\bigcirc$   |                           |                        |                                      |                           |       |                | U6-Pro   |               |  |
| O            |                           |                        |                                      |                           |       |                |          |               |  |
|              |                           |                        |                                      |                           |       | WiFi Experienc | 9        | No Experience |  |
|              |                           |                        |                                      |                           |       | 07:40 PM       | 07:40 AM | Now           |  |
| ŝ            |                           |                        |                                      |                           |       |                |          | 45s           |  |
|              |                           |                        |                                      |                           |       | Model          |          | U6-Pro        |  |

| $\leftarrow$ | $\rightarrow$ G           | 0 🔒 | https:// IP :8443/ma | nage/default/devices        |                   |                | 90% 🖒             | 2                    | ${\times}$ | മ ≡     |
|--------------|---------------------------|-----|----------------------|-----------------------------|-------------------|----------------|-------------------|----------------------|------------|---------|
| 0            | Network                   |     |                      |                             |                   |                |                   |                      |            | ٢       |
| 6            | Q Search                  |     |                      |                             | UniFi Devices     |                |                   |                      |            | ŧ       |
| €°           | Type $\wedge$ Name $\vee$ |     | Status ~             | IP Address $\smallsetminus$ | Connection $\vee$ | Network $\vee$ | Experience $\sim$ | Update Status $\lor$ |            | 24HR Us |
| 0            | • 0 U6-Pro                |     | Online               | 192.168.1.17                | Wired             | Default        | No Clients        | Up to date           |            | -       |
| 6            |                           |     |                      |                             |                   |                |                   |                      |            |         |
| $\heartsuit$ |                           |     |                      |                             |                   |                |                   |                      |            |         |
| $\bigcirc$   |                           |     |                      |                             |                   |                |                   |                      |            |         |
|              |                           |     |                      |                             |                   |                |                   |                      |            |         |
| ÷            |                           |     |                      |                             |                   |                |                   |                      |            |         |

This work is licensed under a Creative Commons Attribution-ShareAlike 4.0 International License

Pode darse o caso que se actualice o firmware do AP adoptado:

| $\leftarrow$ | $\rightarrow$ G             |    | nttps:// IP :8443/manage/default/syslog/upda | tes        | 90% | ☆ | ල එ ≡            |
|--------------|-----------------------------|----|----------------------------------------------|------------|-----|---|------------------|
| 0            | Network                     |    |                                              |            |     |   | ٢                |
| 6            | Q Search Updates            |    |                                              | System Log | 9   |   | ₩ <b></b>        |
| oی           | Critical                    |    | Description                                  |            |     |   | Date / Time      |
| 0            | 📥 Updates                   |    | U6-Pro has updated to 6.5.54.                |            |     |   | Today at 7:43 PM |
|              | admin Activity              |    |                                              |            |     |   |                  |
| L6)          | 6 Client                    |    |                                              |            |     |   |                  |
| $\bigcirc$   | () AP                       |    |                                              |            |     |   |                  |
| Õ            | A Push Notification Setting | gs |                                              |            |     |   |                  |
|              |                             |    |                                              |            |     |   |                  |
| ¢}           |                             |    |                                              |            |     |   |                  |

- (d) Unha vez adoptado (o led de cor branca pasa a ser azul) xa podemos configurar o AP UniFi6-Pro en SETTINGS (Panel lateral esquerdo do dashboard)
- (e) Avisar ao docente para a revisión e entrega da práctica.

Táboa 1: UniFi6-Pro. Características

| AP<br>UniFi6-Pro | Cobertura<br>(m²) | Nº máximo<br>Dispositivos<br>conectados<br>permitidos | WiFi<br>Standards | ΜΙΜΟ | PoE                       | Protección<br>IP | Seguridade | Nº máximo<br>BSSID | VLAN | QoS | Zero Wait<br>DFS |
|------------------|-------------------|-------------------------------------------------------|-------------------|------|---------------------------|------------------|------------|--------------------|------|-----|------------------|
| □ A<br>□ B       |                   |                                                       |                   |      | SI<br>Fonte Alimentación: |                  |            |                    | SI   | SI  |                  |
|                  |                   |                                                       |                   |      |                           |                  |            |                    |      |     |                  |

## Táboa 2: MV. Configuración de rede.

| Host     | IP | Máscara<br>Subrede | Gateway | Servidores<br>DNS |  |
|----------|----|--------------------|---------|-------------------|--|
| MV (NAT) |    |                    |         |                   |  |

# Táboa 3: MV. Configuración de rede.

| Host        | IP | Máscara<br>Subrede | Gateway | Servidores<br>DNS |
|-------------|----|--------------------|---------|-------------------|
| MV (Bridge) |    |                    |         |                   |

Revisión:

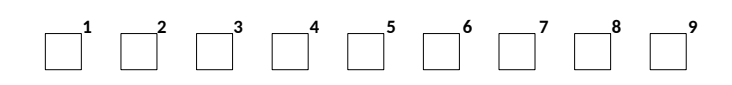